## Adding Additional Objects to an Existing Query

If you need to add additional objects to an existing query:

1. Click the ᅞ Edit Data Provider button

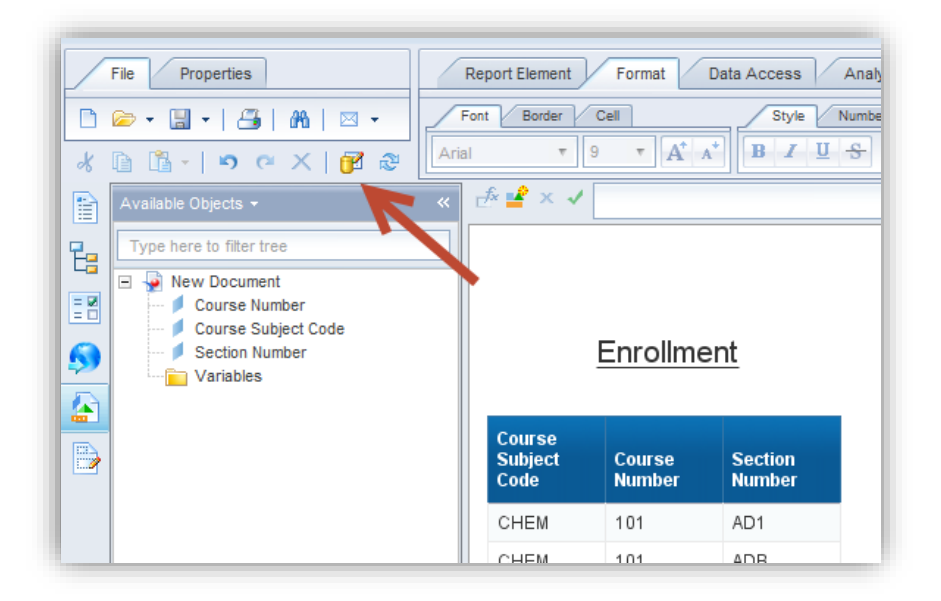

2. Locate the object(s) to add and add them to the Result Objects panel.

| Query Panel       Image: Add Query • |                                                                     |
|--------------------------------------|---------------------------------------------------------------------|
| 🔆 Universe outline                   | 📴 Result Objects                                                    |
| Master Perspective -                 | Course Subject Code Course Number Section Number Section Enrollment |
| 📲 - enrollment 💿 🖽                   |                                                                     |
| EDW - STU - Course Schedule          |                                                                     |
| Section Information                  |                                                                     |
| Section Maximum Enrollment           |                                                                     |
| Section Enrollment Current Info      |                                                                     |
| Section Enrollment                   |                                                                     |
| 💋 Section Enrollment Effective Date  |                                                                     |
| 💋 Section Enrollment Expiration Date |                                                                     |
| Section Enroll Credit Hour           | 1                                                                   |

3. Click the **Run Query** button.

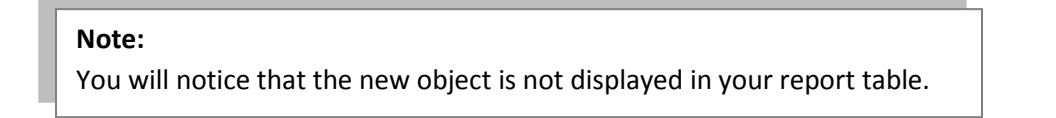

- 4. Open the Available Objects menu.
- 5. Drag the new object into the table. Drop in desired location:

| Available Objects ▾ ≪                                                                                                    | _ <sup>#</sup> =² × √     |                 |                     |                       |
|----------------------------------------------------------------------------------------------------|---------------------------|-----------------|---------------------|-----------------------|
| Type here to filter tree    New Document  Course Number  Course Subject Code  Section Enrollment  Section Number  Variables | Enrollment                |                 |                     |                       |
|                                                                                                    | Course<br>Subject<br>Code | Courc<br>Number | Section<br>Numl: pr |                       |
|                                                                                                    | CHEM                      | 101             | AD1                 |                       |
|                                                                                                    | CHEM                      | 101             | ADB                 | =[Section Enrollment] |
|                                                                                                    | CHEM                      | 101             | ADC                 |                       |

*Use the blue rectangles to determine the location of the new column:* 

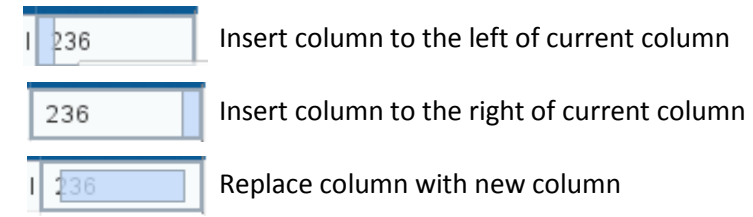

The new object is now displayed in your report table:

| Enrollment                |                  |                   |                       |  |  |
|---------------------------|------------------|-------------------|-----------------------|--|--|
| Course<br>Subject<br>Code | Course<br>Number | Section<br>Number | Section<br>Enrollment |  |  |
| CHEM                      | 101              | AD1               | 26                    |  |  |
| CHEM                      | 101              | ADB               | 26                    |  |  |
| CHEM                      | 101              | ADC               | 25                    |  |  |